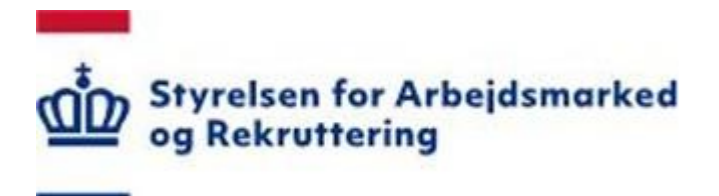

# Vejledning til Profilafklaring for uddannelseshjælpsmodtagere og Overgangsydelsesmodtagere efter LAB med uddannelsespålæg

Forberedelsesskema

Version: 3.0 Oprettet den 28. november 2022

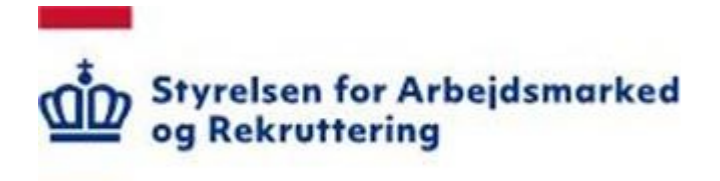

# INDHOLD

| 1. INDLEDNING                                                                 | 3 |
|-------------------------------------------------------------------------------|---|
| 1.1 HVORNÅR OG HVORDAN VISES MULIGHEDEN FOR AT UDFYLDE ET FORBEREDELSESSKEMA? | 3 |
| 2. GENNEMGANG AF FORBEREDELSESSKEMAET                                         | 4 |
| 2.1 Velkomsttekst                                                             | 4 |
| 2.2 Uddannelses- eller jobmål                                                 | 5 |
| 2.2.1 Uddannelse                                                              | 6 |
| 2.2.2 Jobmål                                                                  |   |
| 2.2.3 Motivation                                                              |   |
| 2.2.4 Troen på dig selv                                                       | 9 |
| 2.3 Klar til uddannelse/job                                                   | 9 |
| 2.3.1 Klar til uddannelse                                                     | 9 |
| 2.3.2 Klar til job                                                            |   |
| 2.4 Netværk                                                                   |   |
| 2.5 Helbred                                                                   |   |
| 2.6 Tidligere uddannelse                                                      |   |
| 2.6.1 Tidligere uddannelse                                                    |   |
| 2.7 Folkeskolen                                                               |   |
| 2.7.1 Uddvbende spørgsmål om karaktergennemsnit i Folkeskolen                 |   |
| 2.8 Indsend forberedelsesskema                                                |   |
| 2.10 KVITTERING                                                               |   |

# 1. Indledning

Forberedelsesskemaet er siden kontanthjælpsreformen 1. januar 2014 blevet implementeret for kontaktgrupperne:

- Dagpengemodtager herunder dimittender
- Modtagere af uddannelseshjælp
- Kontanthjælpsmodtagere
- Overgangsydelsesmodtagere efter LAB
- Overgangsydelsesmodtagere efter LAB med uddannelsespålæg
- Selvforsørgelses-/hjemrejseydelsesmodtagere efter INL
- Overgangsydelsesmodtagere efter INL

Forberedelsesskemaet er tænkt som et redskab i forhold til at understøtte vejlederens forberedelse til samtalen med borgeren og omvendt give borgeren mulighed for at reflektere over sin situation. Uddannelseshjælpsmodtagere skal afklares i forhold til deres uddannelsesparathed, og for kontanthjælpsmodtagere i forhold til risiko for langtidsledighed.

Vejledning i profilafklaring er delt i tre vejledninger:

- Vejledning til profilafklaring for kontanthjælpsmodtagere, overgangsydelsesmodtagere efter af LAB og selvforsørgelses- og hjemrejseydelsesmodtagere
- Vejledning til profilafklaring for uddannelseshjælpsmodtagere og overgangsydelsesmodtagere efter LAB med uddannelsespålæg
- Vejledning til profilafklaring for dagpengemodtagere

I denne vejledning vises hvordan uddannelseshjælpsmodtagere og overgangsydelsesmodtagere efter LAB med uddannelsespålæg oplever udfyldelsen af forberedelsesskemaet, og de spørgsmål de skal besvare.

# 1.1 Hvornår og hvordan vises muligheden for at udfylde et forberedelsesskema?

Forberedelsesskemaet vises for alle nyledige borgere, som søger om uddannelseshjælp og overgangsydelse efter LAB med uddannelsespålæg, og som melder sig ledig via Jobnet.

Borgeren er nyledig, når han:

- ikke tidligere har været registreret i jobcentret
- ikke har modtaget kontant-/uddannelseshjælp eller overgangsydelse i 1 måned

På Jobnet får borgeren på Min side vist følgende notifikation:

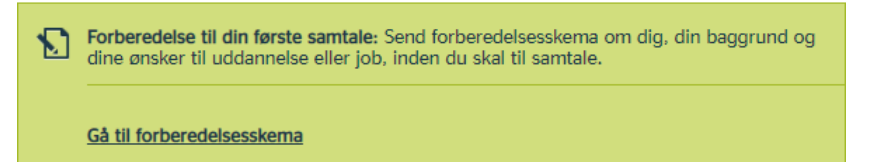

Forberedelsesskemaet kan åbnes via notifikationen eller via fanen 'Jobsøgning' og menupunktet 'Forberedelsesskema'.

Borgeren har adgang til at udfylde forberedelsesskemaet indtil, der er foretaget en visitation. Borgerne kan på fanen 'Jobsøgning' og menupunktet 'Forberedelsesskema' se det besvarede forberedelsesskema i 3 måneder (90 dage).

# 2. Gennemgang af forberedelsesskemaet

Spørgsmålene, som borgeren skal besvare, er delt op i en række trin. Antallet af trin afhænger af svarene på spørgsmålene.

I dette afsnit vil trinene blive gennemgået.

# 2.1 Velkomsttekst

Borgeren kan tilgå Forberedelsesskemaet via notifikationen på forsiden eller via fanen 'Jobsøgning' og menupunktet 'Forberedelsesskema' og får på trin 1 vist en velkomsttekst, inden selve spørgeguiden starter:

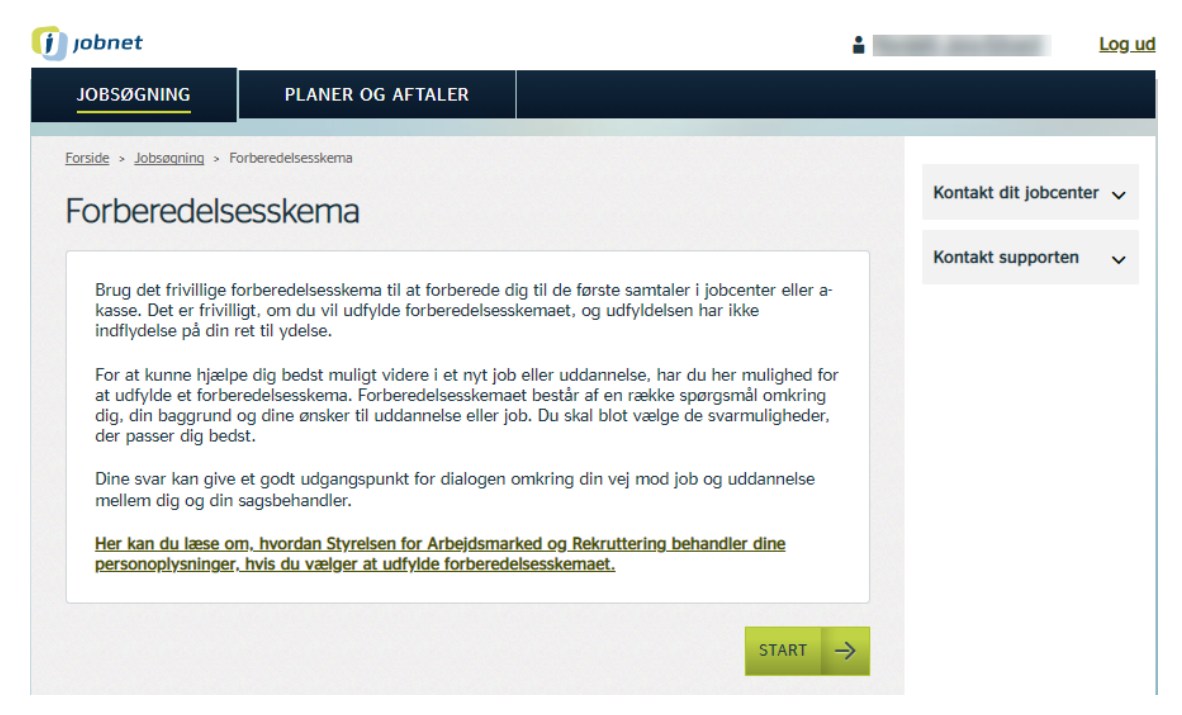

Via linket 'Her kan du læse om hvordan Styrelsen for Arbejdsmarked og Rekruttering behandler dine personoplysninger, hvis du vælger at udfylde forberedelsesskemaet' navigeres borgeren til en side, der nærmere beskriver, hvordan borgerens data behandles - se skærmdump på næste side.

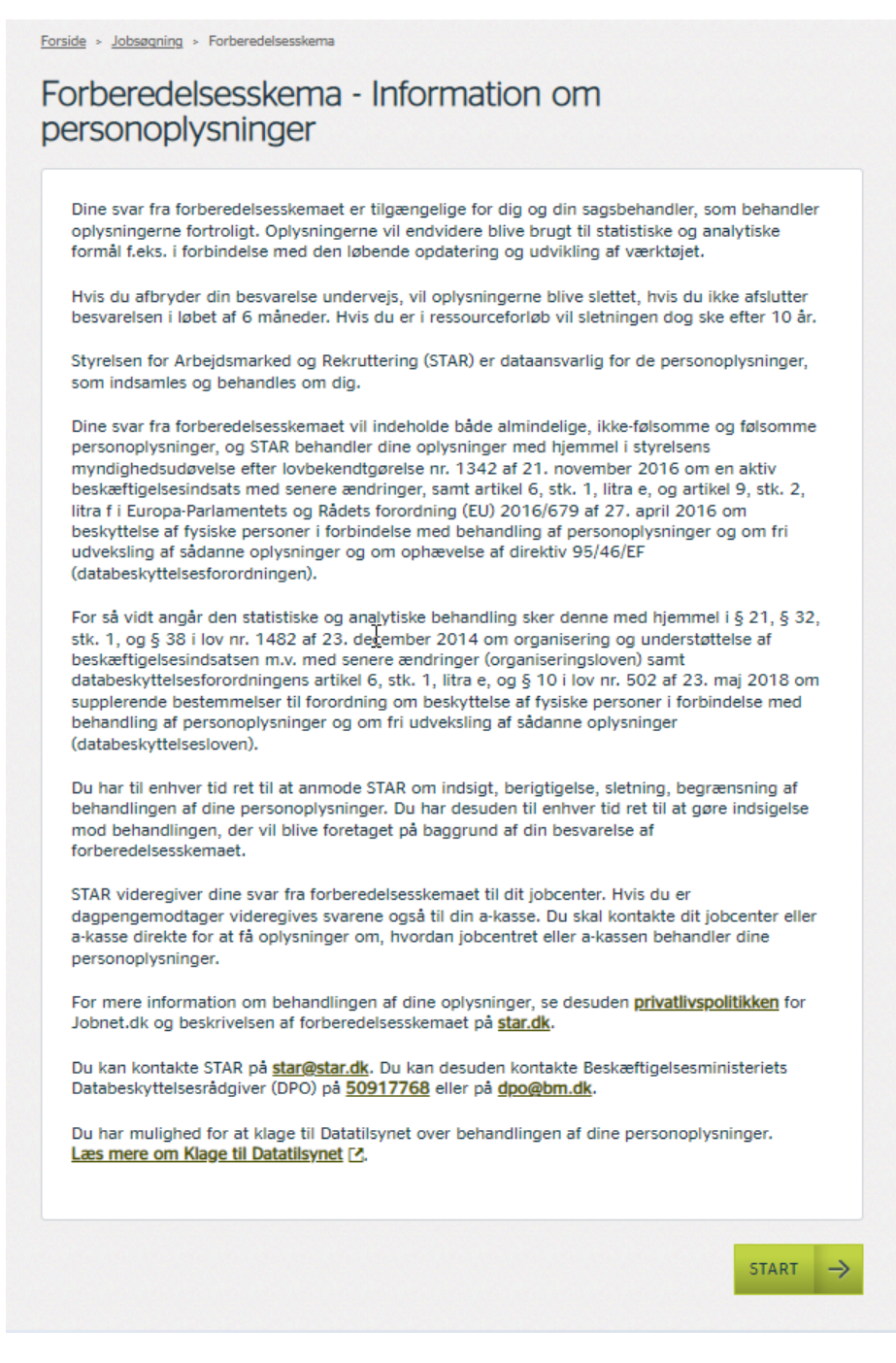

Besvarelsen af skemaet kan påbegyndes fra begge ovenstående sider ved klik på knappen 'Start'.

# 2.2 Uddannelses- eller jobmål

Første tema handler om borgerens ønske til fremtiden i forhold til en uddannelse eller et arbejde - se skærmdump på næste side.

| jobnet                               |                                                                                                | <b>±</b>                | and the second second | Log ud |
|--------------------------------------|------------------------------------------------------------------------------------------------|-------------------------|-----------------------|--------|
| JOBSØGNING                           | PLANER OG AFTALER                                                                              |                         |                       |        |
| orside > Jobsøgning > F              | orberedelsesskema > Udfyld forberedelsesskema                                                  |                         |                       |        |
| Jddannelse                           | s- eller jobmål                                                                                |                         | Kontakt dit jobcenter | ~      |
| Hvis du selv kan va                  | ælge, hvad er så det rigtige skridt for dig lige nu - en ud<br>ige en uddannelse<br>ave et lob | Idannelse eller et job? | Kontakt supporten     | ~      |
| <ul> <li>Jeg synes, at de</li> </ul> | et er svært at tage stilling til lige nu                                                       |                         |                       |        |
| -                                    | and increases with                                                                             |                         |                       |        |

Afhængig af borgerens svar på ovenstående, navigeres han til forskellige uddybende spørgsmål.

- 1. 'Jeg vil gerne have en uddannelse' se nærmere under pkt. 2.2.1
- 2. 'Jeg vil gerne have et job' se nærmere under pkt. 2.2.2
- 3. 'Jeg synes, at det er svært at tage stilling til lige nu' og 'Jeg ved ikke, hvad jeg gerne vil' bringer borgeren til området 'Motivation' se nærmere under pkt. 2.2.3

# 2.2.1 Uddannelse

Når borgeren i det første spørgsmål - Hvis du selv kan vælge, hvad er så det rigtige skridt for dig lige nu – en uddannelse eller et job?' har svaret 'Jeg vil gerne tage en uddannelse', navigeres han til nedenstående spørgsmål:

| 🚺 jobnet                           |                                                 | 4        | and the second        | Log ud |
|------------------------------------|-------------------------------------------------|----------|-----------------------|--------|
| JOBSØGNING                         | PLANER OG AFTALER                               |          |                       |        |
| Forside > Jobsøgning > F           | orberedelsesskema > Udfyld forberedelsesskema   |          | -                     |        |
| Uddannelse                         | smål                                            |          | Kontakt dit jobcenter | ~      |
| Har du en idé om                   | hvilken uddannelse, du gerne vil have?          |          | Kontakt supporten     | ~      |
| Jeg ved lige hv                    | ilken uddannelse, jeg gerne vil have            |          |                       |        |
| <ul> <li>Jeg har en idé</li> </ul> | om, hvilken uddannelse jeg gerne vil have       |          |                       |        |
| O Det svinger. No                  | gle gange har jeg en klar idé, andre gange ikke |          |                       |        |
| O Jeg aner ikke h                  | vilken uddannelse, jeg gerne vil have           |          |                       |        |
| - TURACE                           |                                                 | NECTE -> |                       |        |
| HILDAGE                            |                                                 | NASTE -  |                       |        |

A. Markerer borgeren et af de tre første svar, navigeres han videre til følgende, hvor han med fritekst kan indskrive den ønskede uddannelse - se skærmdump på næste side

| 🚺 jobnet                 |                                                               | 4       | and the second    | Log ud |
|--------------------------|---------------------------------------------------------------|---------|-------------------|--------|
| JOBSØGNING               | PLANER OG AFTALER                                             |         |                   |        |
| Forside > Jobsegning > F | o <u>rberedelsesskema</u> » Udfyld forberedelsesskema<br>Smål |         | Kontakt supporten | ~      |
| Hvad er det for en       | uddannelse?                                                   |         |                   |        |
|                          |                                                               |         |                   |        |
| TILBAGE                  |                                                               | NÆSTE → |                   |        |

Ved valg af Næste kommer borgeren til området 'Motivation' - se nærmere under pkt. 2.2.3.

B. Vælger borgeren svaret 'Jeg aner ikke hvilken uddannelse, jeg gerne vil have' navigeres han til området 'Motivation' - se nærmere under pkt. 2.2.3.

# 2.2.2 Jobmål

Når borgeren i det første spørgsmål - Hvis du selv kan vælge, hvad er så det rigtige skridt for dig lige nu - en uddannelse eller et job?' har svaret 'Jeg vil gerne have et job', navigeres han til nedenstående spørgsmål:

| 🚺 jobnet                              |                                                | 4        |                       | Log ud |
|---------------------------------------|------------------------------------------------|----------|-----------------------|--------|
| JOBSØGNING                            | PLANER OG AFTALER                              |          |                       |        |
| Forside > Jobsøgning > Fo             | rberedelsesskema > Udfyld forberedelsesskema   |          | _                     |        |
| Jobmål                                |                                                |          | Kontakt dit jobcenter | r 🗡    |
| A Har du en idé om h                  | vilket job, du gerne vil have?                 |          | Kontakt supporten     | ~      |
| Jeg ved lige hvill                    | ket job, jeg gerne vil have                    |          |                       |        |
| <ul> <li>Jeg har en idé or</li> </ul> | m, hvilket job jeg gerne vil have              |          |                       |        |
| O Det svinger. Nog                    | le gange har jeg en klar idé, andre gange ikke |          |                       |        |
| Jeg aner ikke, hv                     | vilket job jeg gerne vil have                  |          |                       |        |
|                                       |                                                |          |                       |        |
| TILBAGE                               |                                                | NÆSTE -> |                       |        |
|                                       |                                                |          |                       |        |

A. Markerer borgeren et af de tre første svar, navigeres han videre til følgende, hvor han med fritekst kan indskrive det ønskede job - se skærmdump på næste side.

| 🧿 jobnet                 |                                             |         | 4 | and the second        | Log ud     |
|--------------------------|---------------------------------------------|---------|---|-----------------------|------------|
| JOBSØGNING               | PLANER OG AFTALER                           |         |   |                       |            |
| Forside > Jobsøgning > F | Forberedelsesskema > Udfyld forberedelsessk | ema     |   | Kontakt dit jobcenter | r <b>v</b> |
| Hvad er det for et       | job? (Fritekst)                             |         |   | Kontakt supporten     | ~          |
|                          |                                             |         |   |                       |            |
| TILBAGE                  |                                             | NÆSTE - | > |                       |            |

B. Vælger borgeren svaret 'Jeg aner ikke hvilket job, jeg gerne vil have' navigeres han til området 'Motivation' - se nærmere under pkt. 2.2.3.

# 2.2.3 Motivation

Under 'Motivation', skal borgeren besvare to spørgsmål:

| JOBSØGNING PLANER OG AFTALER                                                            |        |                       |  |
|-----------------------------------------------------------------------------------------|--------|-----------------------|--|
| rside > Jobsøgning > Forberedelsesskema > Udfyld forberedelsesskema                     |        |                       |  |
| Activation                                                                              |        | Kontakt dit jobcenter |  |
| Har du tidligere været glad for at gå i skole?                                          |        | Kontakt supporten     |  |
| O Jeg har altid været glad for at gå i skole                                            |        |                       |  |
| Jeg var oftest glad for at gå i skole                                                   |        |                       |  |
| Jeg var ikke særlig glad for at gå i skole                                              |        |                       |  |
| <ul> <li>Jeg kunne slet ikke lide at gå i skole</li> </ul>                              |        |                       |  |
| Hvor vigtigt tror du, at en uddannelse er for dine fremtidige muligheder på arbejdsmark | kedet? |                       |  |
| O Det er meget vigtigt                                                                  |        |                       |  |
| O Det er vigtigt                                                                        |        |                       |  |
| O Det er mindre vigtigt                                                                 |        |                       |  |
| O Det er slet ikke vigtigt                                                              |        |                       |  |
| O Det ved jeg ikke                                                                      |        |                       |  |
|                                                                                         |        |                       |  |
| NAL NAL                                                                                 |        |                       |  |

Uanset kombinationen af svar, navigeres borgeren til temaet 'Troen på dig selv' - se nærmere under pkt. 2.2.4.

# 2.2.4 Troen på dig selv

Efter besvarelse af spørgsmålene om motivation, får borgeren vist spørgsmål om 'Troen på dig selv':

| JOBSØGNING                           | PLANER OG AFTALER                                                       |                          |                       |
|--------------------------------------|-------------------------------------------------------------------------|--------------------------|-----------------------|
| orside > Jobsøgning >                | Forberedelsesskema > Udfyld forberedelsesskema                          |                          |                       |
| Troen på di                          | g selv                                                                  |                          | Kontakt dit jobcenter |
| Han du an bar ad                     |                                                                         |                          | Kontakt supporten     |
| A la jeg har en                      | at du kan komme i gang med en uddannelse eller et jo<br>stor tro på det | D Inden for et naivt ar? |                       |
| <ul> <li>Ja, jeg tror for</li> </ul> | det meste på det                                                        |                          |                       |
| 0.0.0.0                              | ogle gange tror jeg på det, andre gange ikke                            |                          |                       |
| O Det svinger. N                     | 5-5-5                                                                   |                          |                       |

#### 2.3 Klar til uddannelse/job

Afhængig af, hvad borgeren svarede på det første spørgsmål - Hvis du selv kan vælge, hvad er så det rigtige skridt for dig lige nu: En uddannelse eller et job? Får han yderligere et spørgsmål om henholdsvis uddannelse eller job:

Hvis borgeren har svaret:

- Jeg vil gerne tage en uddanelse se nærmere under pkt. 2.3.1
- Jeg vil gerne have et job se nærmere under pkt. 2.3.2

#### 2.3.1 Klar til uddannelse

Dette spørgsmål vises kun, hvis borgeren i første spørgsmål – se nærmere under pkt. 2.2 – har svaret 'Jeg vil gerne tage en uddannelse'. Spørgsmålet vises efter borgeren har svaret på spørgsmålet 'Troen på dig selv'.

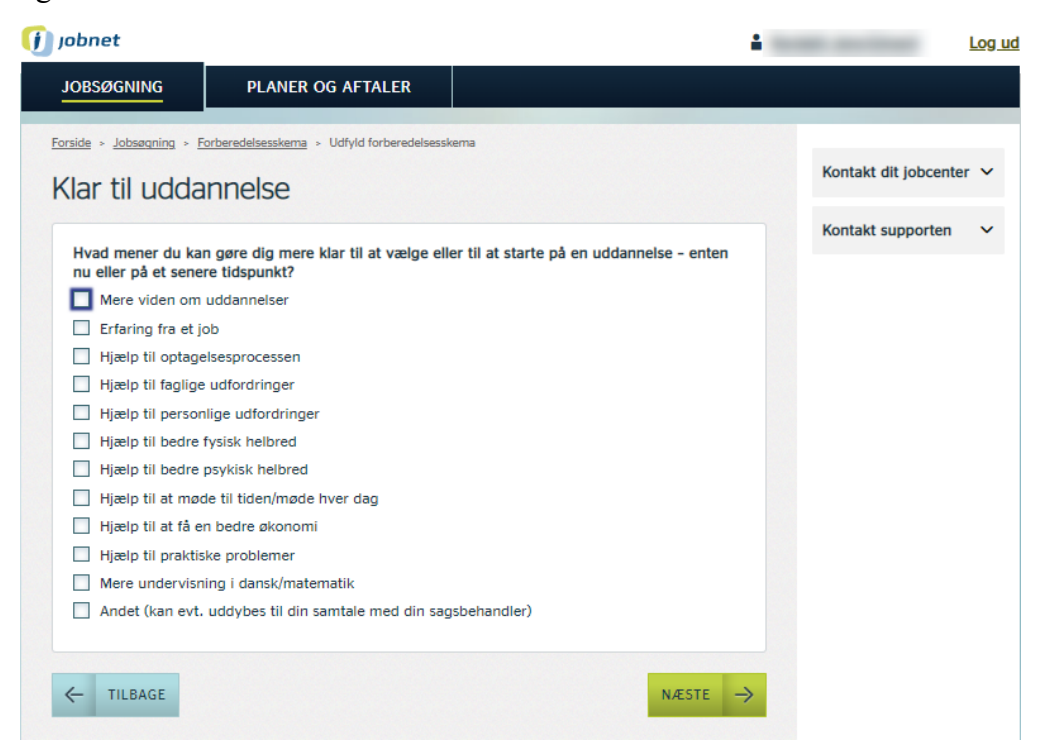

Borgeren kan markere flere svar. Efter dette svar navigeres borgeren til spørgsmålet 'Netværk' – se nærmere under pkt. 2.4.

# 2.3.2 Klar til job

Hvis borgeren i første spørgsmål – se nærmere under pkt. 2.2 - har svaret 'Jeg vil gerne have et job', vises nedenstående spørgsmål, efter borgeren har svaret på spørgsmålet 'Troen på dig selv'.

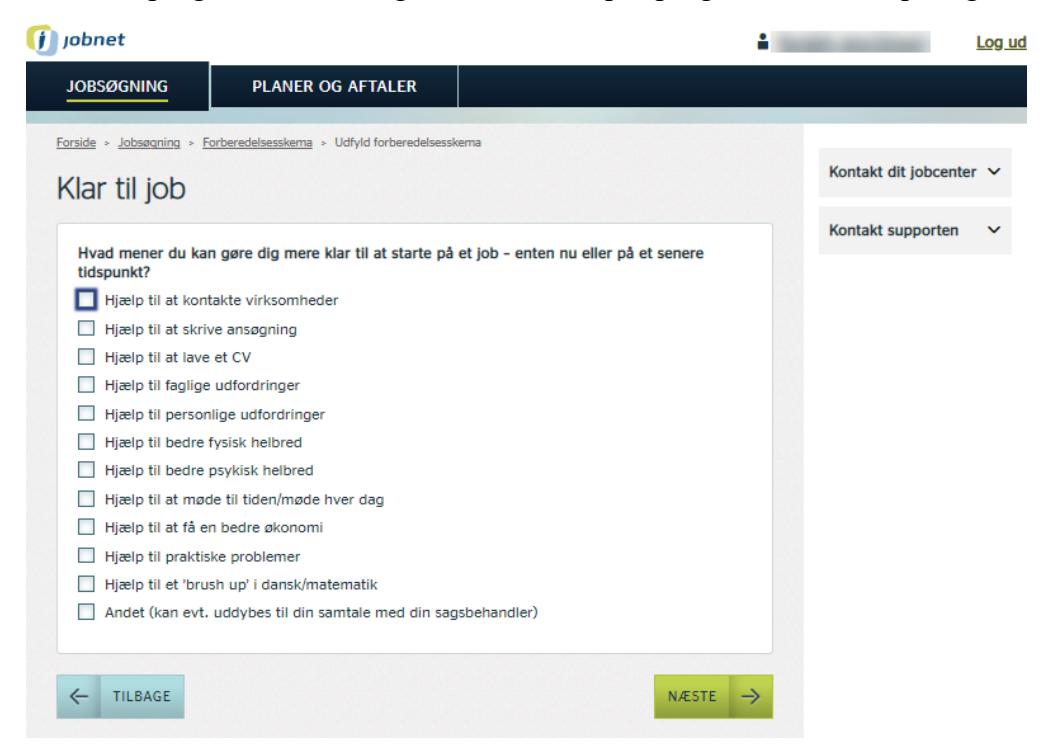

Borgeren kan markere flere svar. Efter dette svar navigeres borgeren til spørgsmålet 'Netværk' – se nærmere under pkt. 2.4.

# 2.4 Netværk

I temaet netværk skal borgeren svare på hvilken støtte og hjælp, han får fra sin familie og venner:

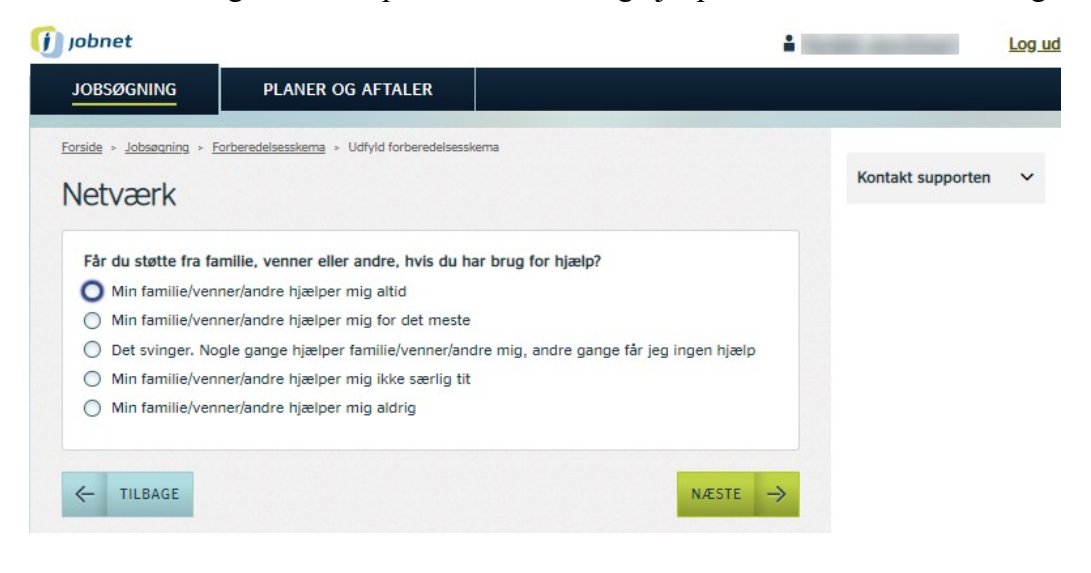

# 2.5 Helbred

Temaet 'Helbred' fokuserer på, om helbredet i større eller mindre grad kan være i vejen for at tage en uddannelse eller et job:

| Jobnet                                                |                                                                       | ÷                       | and the second second | Log |
|-------------------------------------------------------|-----------------------------------------------------------------------|-------------------------|-----------------------|-----|
| JOBSØGNING                                            | PLANER OG AFTALER                                                     |                         |                       |     |
| Forside > Jobsøgning > j                              | Forberedelsesskema > Udfyld forberedelsesskema                        |                         |                       |     |
| Helbred                                               |                                                                       |                         | Kontakt supporten     | ~   |
| Hvordan vil du alt                                    | i alt vurdere dit helbred (fysisk og psykisk) i forhold               | til at kunne gennemføre |                       |     |
| en uddannelse elle                                    | er job?                                                               | ur at kunne gennembre   |                       |     |
| O Mit helbred er                                      | ikke i vejen for, at jeg kan tage en uddannelse eller arl             | ejde                    |                       |     |
| <ul> <li>Mit helbred er<br/>enkelte begrær</li> </ul> | ikke i vejen for, at jeg kan tage en uddannelse eller arl<br>Isninger | ejde, men kan sætte     |                       |     |
| O Det svinger. In                                     | dimellem gør mit helbred det svært at tage en uddann                  | else eller arbejde      |                       |     |
|                                                       |                                                                       |                         |                       |     |

# 2.6 Tidligere uddannelse

| 🧿 jobnet                                                   |                                                |                                     | Log ud |
|------------------------------------------------------------|------------------------------------------------|-------------------------------------|--------|
| JOBSØGNING                                                 | PLANER OG AFTALER                              |                                     |        |
| Forside > Jobsegning > F                                   |                                                | Kema<br>Kontakt supporter           | • •    |
| Har du tidligere sta<br>videregående udda<br>O Ja<br>O Nej | artet på en uddannelse, som du afb<br>annelse? | rød, fx en erhvervsuddannelse eller |        |
| ← TILBAGE                                                  |                                                | NÆSTE →                             |        |

De næste step i forberedelsesskemaet afhænger af svaret:

- Hvis borgeren svarer 'Ja' navigeres han til spørgsmål om sin tidligere uddannelse se nærmere under pkt. 2.6.1
- Hvis borgeren svarer 'Nej' navigeres han til spørgsmål om sin gennemførte folkeskole se nærmere under pkt. 2.7

## 2.6.1 Tidligere uddannelse

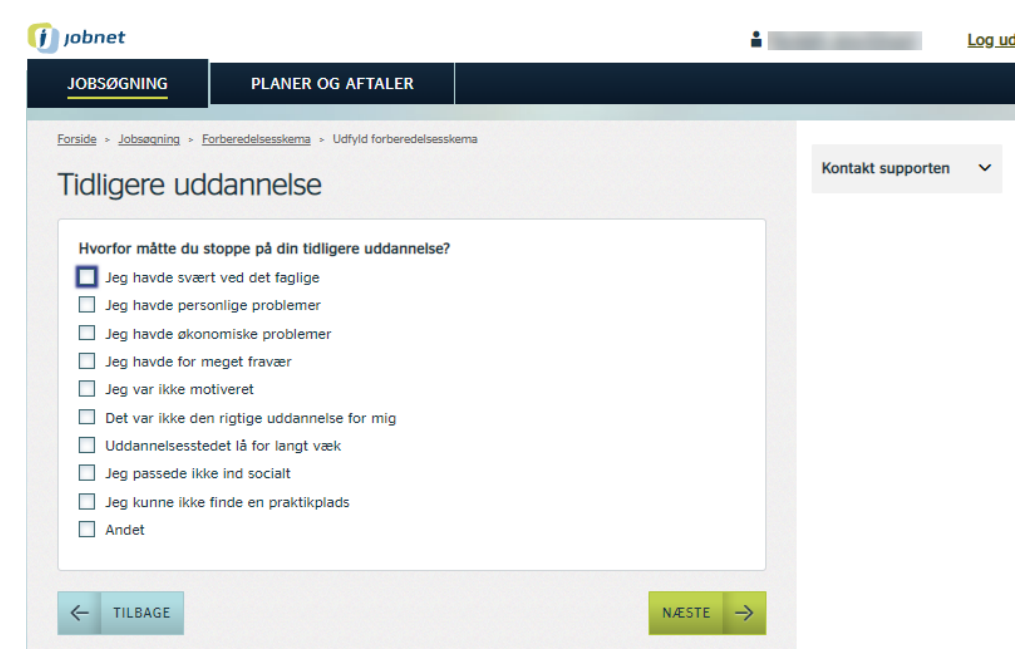

Borgeren kan markere flere svar. Herefter navigeres han til spørgsmålene om gennemført folkeskolegang – se nærmere under pkt. 2.7

#### 2.7 Folkeskolen

| 🚺 jobnet                           |                                            | -       | -                 | Log ud |
|------------------------------------|--------------------------------------------|---------|-------------------|--------|
| JOBSØGNING                         | PLANER OG AFTALER                          |         |                   |        |
| Forside > Jobsegning > Fo          | orberedelsesskema > Udfyld forberedelsessk | xema    | Kontakt supporten | ~      |
| Har du gennemført<br>O Ja<br>O Nej | folkeskolens 9. klasse?                    |         |                   |        |
| ← TILBAGE                          |                                            | NÆSTE → |                   |        |

- Svarer borgeren 'Ja', bringes han videre til spørgsmål om, hvilke karakterer han fik i folkeskolen –se nærmere under pkt. 2.7.1
- Hvis borgeren svarer 'Nej' navigeres han til indsendelse af forberedelsesskemaet se nærmere under pkt. 2.8.

# 2.7.1 Uddybende spørgsmål om karaktergennemsnit i Folkeskolen

Når borgeren i spørgsmålet om Folkeskolen har svaret ja, til at have gennemført 9. klasse, skal han svare på spørgsmål om, hvilke karakterer han fik:

|                                                                       |                 | LO   |
|-----------------------------------------------------------------------|-----------------|------|
| JOBSØGNING PLANER OG AFTALER                                          |                 |      |
| Forside > Jobsagning > Forberedelsesskema > Udfyld forberedelsesskema |                 |      |
| Folkeskolen                                                           | Kontakt support | en N |
| Kan du huske dit gennemsnit i afgangsprøven?                          |                 |      |
| O Mellem 02-4                                                         |                 |      |
| Mellem 4-7                                                            |                 |      |
| Mellem 7-10                                                           |                 |      |
| Over 10                                                               |                 |      |
| O Husker ikke                                                         |                 |      |
|                                                                       |                 |      |
| Kan du huske, hvad du fik i dansk?                                    |                 |      |
| O Under 02                                                            |                 |      |
| Mellem 02-4                                                           |                 |      |
| Mellem 4-7                                                            |                 |      |
| Mellem 7-10                                                           |                 |      |
| Over 10                                                               |                 |      |
| O Husker ikke                                                         |                 |      |
|                                                                       |                 |      |
| Kan du huske, hvad du fik i matematik?                                |                 |      |
| Under 02                                                              |                 |      |
| Mellem 02-4                                                           |                 |      |
| Mellem 4-/                                                            |                 |      |
| Mellem /-10                                                           |                 |      |
| O Uver TO                                                             |                 |      |
| O Husker ikke                                                         |                 |      |
|                                                                       |                 |      |
| < TILBAGE                                                             | NÆSTE →         |      |

#### 2.8 Indsend forberedelsesskema

Når borgeren har været igennem alle trin, skal han på sidste trin vurdere, om han vil vende tilbage til spørgsmålene for et ekstra gennemsyn via knappen 'Tilbage', eller om udfyldelsen er på plads og derfor kan indsendes via knappen 'Send':

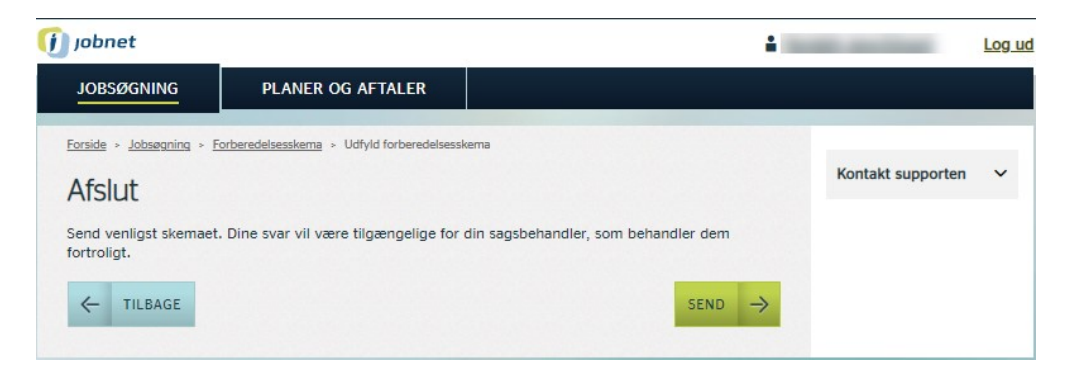

Borgeren oplyses om, at hans svar vil blive tilgængelige for hans sagsbehandler.

# 2.10 Kvittering

Efter klik på knappen 'Send' får borgeren vist en kvittering, hvor spørgsmålene vises sammen med hans svar:

|                                                                  | _                                                                                                    | ±                                                                                                    | Lo                 |
|------------------------------------------------------------------|----------------------------------------------------------------------------------------------------|----------------------------------------------------------------------------------------------------|--------------------|
| JOBSØGNING                                                       | PLANER OG AFTALER                                                                                                    |                                                                                                    |                    |
| Forside > Jobsøgning >                                           | Forberedelsesskema                                                                                                    |                                                                                                    |                    |
| Kvitterina -                                                     | forberedelsesskema                                                                                                    | Kont                                                                                                    | takt dit jobcenter |
| j                                                                |                                                                                                    | Hent som Pdf                                                                                                    | takt supporten     |
| Tak f                                                            | or dine svar.<br>Doenter har modtaget dit forberedelsesske                                                                                                    | ma den 27. nov. 2022                                                                                                    |                    |
| Dit Jobcenter                                                    | har et par spørgsmål.                                                                                                    | 0                                                                                                    |                    |
| <u>Dem kan du se o</u>                                           | besvare på Jobcenters side                                                                                                    |                                                                                                    |                    |
|                                                                  |                                                                                                    |                                                                                                    |                    |
| Dato:                                                            | 27. поv. 2022                                                                                                    |                                                                                                    |                    |
| Navn:<br>CPR-nummer:                                             |                                                                                                    |                                                                                                    |                    |
| Tak for dine sva                                                 | r. Disse oplysninger kan give et godt udgang                                                                                                    | spunkt for en indsats tilpasset din                                                                                                    |                    |
| vej mod uddani                                                   | leise og job.                                                                                                    | <b>O</b>                                                                                                    |                    |
| Du skal tale me<br>svar ud og tage<br>bedst mulig cha            | d din sagsbehandler om din vej videre. Derfod<br>r dem med til din første samtale. På den måd<br>nce for at iværksætte de indsatser, der kan h<br>uen 'Jobsøgning' og menupunktet 'Forberede | ' anbefaler vi, at du printer dine<br>le, har du og din sagsbehandler<br>jælpe dig. Du kan genfinde dine<br>Isesskema' på Jobnet de næste tre |                    |
| svar under men<br>måneder.                                       |                                                                                                    |                                                                                                    |                    |
| svar under men<br>måneder.<br>For at søge om<br>betingelse for a | ydelse skal du møde op i jobcenteret på den<br>få ret til ydelse, at du er tilmeldt jobcenteret                                                                                              | første åbningsdag. Det er en<br>:.                                                                                                    |                    |

- 1. Et kort svar, der oplyser om, at borgerens jobcenter har modtaget forberedelsesskemaet.
- 2. Det er muligt for det enkelte jobcenter at stille yderligere spørgsmål til borgeren, I så fald vil der blive vist et link til jobcentrets hjemmeside, hvor spørgsmålene er listet op. Hvis borgerens jobcenter ikke har yderligere spørgsmål, vises dette felt ikke.
- 3. Yderligere oplysninger til borgeren, hvor han anbefales at medbringe en kopi af hans svar til den første samtale på jobcentret.
- 4. Borgeren kan i det sidste felt få vist de spørgsmål og de svar, han har givet, ved at folde elementet 'Dine svar på forberedelsesskemaet' ud - se skærmdump på næste side.

| Dine svar på forberedelsesskemaet                                                                                                    |                                                                                                    |  |  |
|----------------------------------------------------------------------------------------------------|----------------------------------------------------------------------------------------------------|--|--|
| Hvis du selv kan vælge, hvad er så det rigtige<br>skridt for dig lige nu - en uddannelse eller et<br>job?                             | Jeg vil gerne tage en uddannelse                                                                                                    |  |  |
| Har du en idé om hvilken uddannelse, du gerne vil have?                                                                               | Jeg har en idé om, hvilken uddannelse jeg gerne<br>vil have                                                                                                    |  |  |
| Hvad er det for en uddannelse?                                                                                                    | - Noget med at teste.                                                                                                    |  |  |
| Har du tidligere været glad for at gå i skole?                                                                                        | Jeg var oftest glad for at gå i skole                                                                                                    |  |  |
| Hvor vigtigt tror du, at en uddannelse er for<br>dine fremtidige muligheder på arbejdsmarkedet?                                       | Det er meget vigtigt                                                                                                    |  |  |
| Har du en tro på, at du kan komme i gang med<br>en uddannelse eller et job inden for et halvt år?                                     | Det svinger. Nogle gange tror jeg på det, andre<br>gange ikke                                                                                                    |  |  |
| Hvad mener du kan gøre dig mere klar til at<br>vælge eller til at starte på en uddannelse - enten<br>nu eller på et senere tidspunkt? | <ul> <li>Hjælp til optagelsesprocessen</li> <li>Hjælp til faglige udfordringer</li> <li>Hjælp til at få en bedre økonomi</li> <li>Andet (kan evt. uddybes til din samtale med<br/>din sagsbehandler)</li> </ul> |  |  |
| Får du støtte fra familie, venner eller andre, hvis<br>du har brug for hjælp?                                                         | Min familie/venner/andre hjælper mig for det meste                                                                                                    |  |  |
| Hvordan vil du alt i alt vurdere dit helbred (fysisk<br>og psykisk) i forhold til at kunne gennemføre en<br>uddannelse eller job?     | Mit helbred er ikke i vejen for, at jeg kan tage en<br>uddannelse eller arbejde                                                                                                    |  |  |
| Har du tidligere startet på en uddannelse, som<br>du afbrød, fx en erhvervsuddannelse eller<br>videregående uddannelse?               | Nej                                                                                                    |  |  |
| Har du gennemført folkeskolens 9. klasse?                                                                                             | Ja                                                                                                    |  |  |
| Kan du huske dit gennemsnit i afgangsprøven?                                                                                          | Husker ikke                                                                                                    |  |  |
| Kan du huske, hvad du fik i dansk?                                                                                                    | Mellem 4-7                                                                                                    |  |  |
| Kan du huske, hvad du fik i matematik?                                                                                                | Mellem 02-4                                                                                                    |  |  |